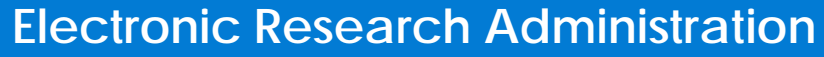

Sponsored by: The National Institutes of Health, Office of Extramural Research

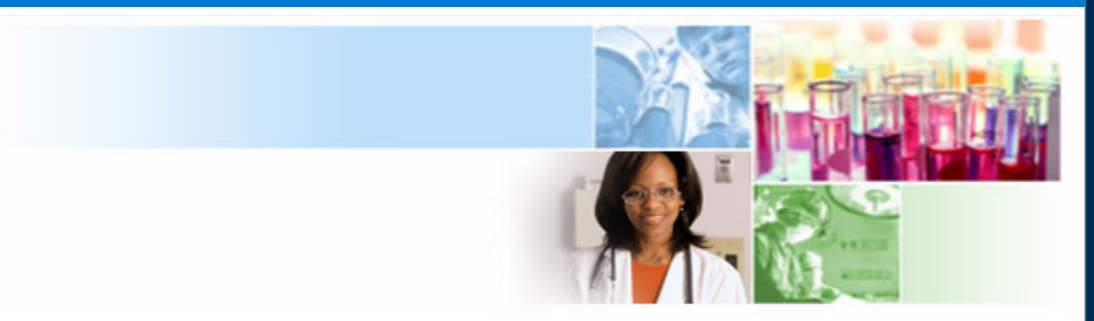

# xTrain Terminations

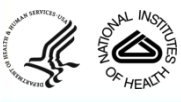

March 2012

eRA Training Team

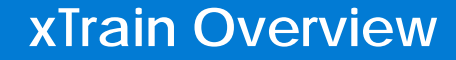

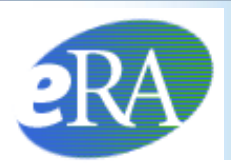

# xTrain General Information

The following section provides general information on the xTrain module

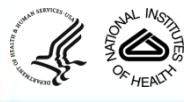

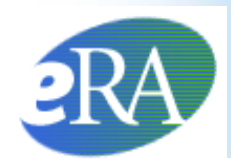

- xTrain is part of eRA Commons, an online interface where grantees and federal staff access and share administrative grant information.
- xTrain allows users to electronically prepare and submit Appointment forms and *Termination Notices* for Ruth L. Kirschstein-National Research Service Awards (NRSA) and other institutional research training, career development, and research education awards.
- For new postdoctoral trainees, pre-populated payback forms are provided, but must be submitted on paper.
- xTrain is also used by Agency grants management staff to process appointments and terminations made electronically.

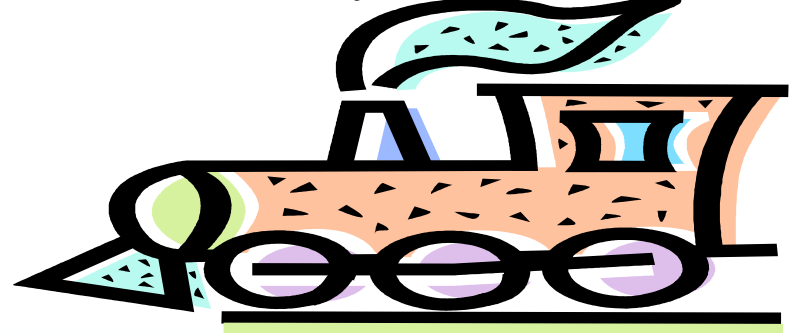

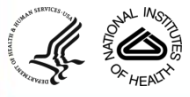

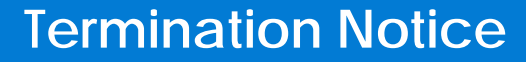

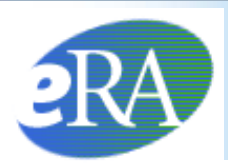

# **Termination Notices**

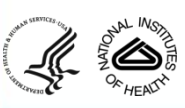

eRA Training Team

4

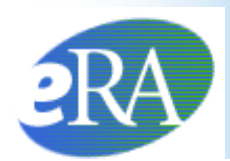

- The *Termination Notice* is used to document the termination of appointments to:
  - Kirschstein-NRSA research training grants (other than the T34),
  - Non-NRSA institutional research training programs (e.g., T15),
  - Some research education awards (e.g., R25), and
  - Some institutional career development awards (e.g., K12)
- Termination Notices are not required for T34 awards—instead, these are automatically terminated by the system
- For non-NRSA recipients, PD/PIs should refer to specific guidance on documenting the termination of appointments in the Funding Opportunity Announcement and in terms and conditions of the Notice of Award.

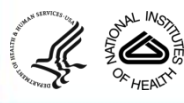

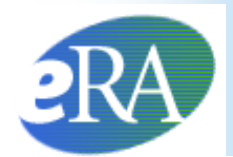

## Who can Create a Termination Notice?

xTrain users with the following eRA Commons roles can create a *Termination Notice*:

- Program Director/Principal Investigator (PD/PI)
- Assistant (ASST) with a PD/PI xTrain delegated role
- Business Official (BO)

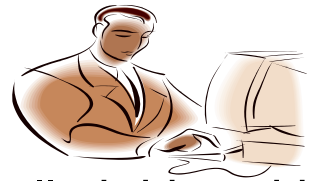

*Termination Notices* are typically initiated by the PD/PI (or the ASST, on behalf of the PD/PI)

#### http://era.nih.gov/files/eRA\_Commons\_Roles.pdf

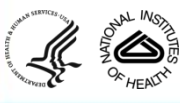

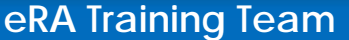

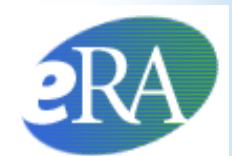

## Termination Process Flow for Research Training Appointments

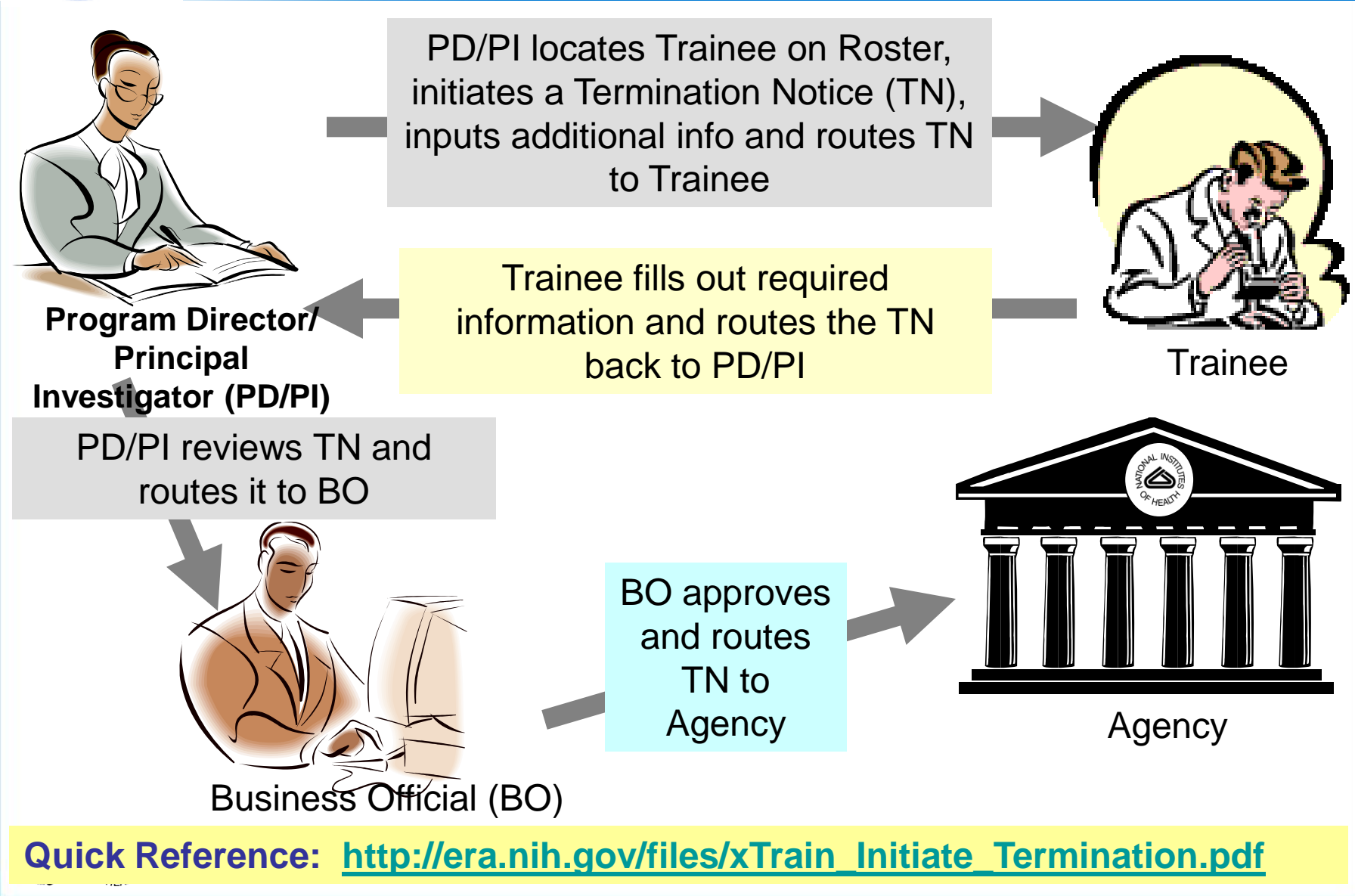

eRA Training Team

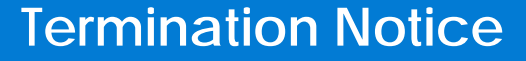

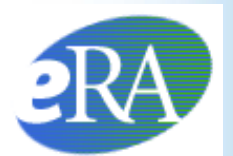

## Who can Submit a Termination Notice?

- Only the Business Official can submit a *Termination Notice* to the Agency on behalf of the Institution for Appointments to Research Training grants (e.g, T32, T15).
- Only the PD/PI can submit a *Termination Notice* for K12, KL2, R25, R90, and KM1 Appointments. The flow shown on the previous slide refers only to Research Training grants.

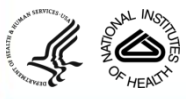

**User Roles** 

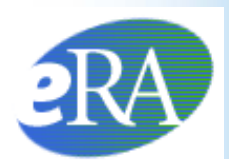

# The Role of Each User in the Termination Process

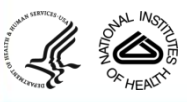

eRA Training Team

9

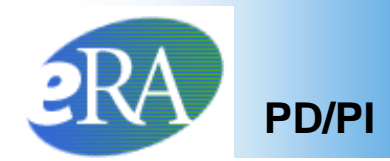

To Initiate a Termination Notice:

- 1. The PD/PI logs into eRA Commons and selects the **xTrain** tab that displays the *My Grants* screen. The PD/PI is presented with a list of his/her grants.
- 2. The PD/PI chooses a grant and clicks the **View Trainee Roster** link.

| Home Admin         | n Institution Profile P | ersonal Profile Stat | us eSNAP Internet Assisted | I Review <b>xTrain</b> Links eRA Partners Help                |                        |                            |  |  |  |  |  |
|--------------------|-------------------------|----------------------|----------------------------|---------------------------------------------------------------|------------------------|----------------------------|--|--|--|--|--|
| My Grants          |                         |                      |                            |                                                               |                        |                            |  |  |  |  |  |
| List of Activity U | odes currently suppo    | rted in xTrain       |                            |                                                               |                        | ⊠1-1of <b>1</b> 1⊠         |  |  |  |  |  |
| Number             | Project Start Date 🌲    | Project End Date 🌲   | Program Director 🌲         | Project Title 🌲                                               | Includes ARRA Grant(s) | Notion                     |  |  |  |  |  |
| T32 NS 123456      | 07/15/2001              | 06/30/2011           | Smith, Pl                  | GENERAL MOTOR CONTROL MECHANISMS AND DISEASE TRAINING PROGRAM |                        | <u>View Trainee Roster</u> |  |  |  |  |  |
|                    |                         |                      |                            |                                                               |                        |                            |  |  |  |  |  |

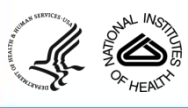

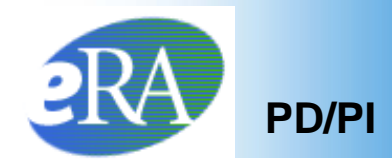

3. The PD/PI locates the Trainee on the *Trainee Roster* screen and clicks the *Initiate TN* link.

| Home Admin                                                                                                    | Institution Profil                                                                                                    | e Pei   | sonal Profil         | e Status (         | eSNAP Interne       | t Assisted Re     | iview XI        | rain Links ef         | RA Partners Help      |                       |                       |                            |                                                    |                                                            |
|----------------------------------------------------------------------------------------------------|----------------------------------------------------------------------------------------------------|---------|----------------------|--------------------|---------------------|-------------------|-----------------|-----------------------|-----------------------|-----------------------|-----------------------|----------------------------|----------------------------------------------------|------------------------------------------------------------|
| Trainee Roster                                                                                                    |                                                                                                    |         |                      |                    |                     |                   |                 |                       |                       |                       |                       |                            |                                                    |                                                            |
| lotes and Tips:                                                                                                    |                                                                                                    |         |                      |                    |                     |                   |                 |                       |                       |                       |                       |                            |                                                    |                                                            |
| <ul> <li>Termination notices should not be used for K12, KL2, R90 and R25s unless specifically instructed to do so by the NIH awarding IC. If an appointment ends early, the PD/PI should document the new end date by submitting an amended appointment form.</li> </ul> |                                                                                                    |         |                      |                    |                     |                   |                 |                       |                       |                       |                       |                            |                                                    |                                                            |
|                                                                                                    | Project: T32 NS 123456<br>Project Title: GENERAL MOTOR CONTROL MECHANISMS AND DISEASE TRAINING PROGRAM<br>Project Start/End Dates: 07/15/2001 - 06/30/2011 |         |                      |                    |                     |                   |                 |                       |                       |                       |                       |                            |                                                    |                                                            |
| Latest and Previo                                                                                                    | ous Awarded Supp                                                                                                    | port Ye | ars 🗸 Go             |                    |                     |                   |                 |                       |                       |                       |                       |                            |                                                    |                                                            |
|                                                                                                    |                                                                                                    |         |                      |                    |                     |                   |                 |                       |                       |                       |                       |                            | 2                                                  | 1-7017 1                                                   |
| Application 韋<br>Trainee Name                                                                                                    | Appointment<br>Type                                                                                                    | FY      | Appoin<br>Start Date | itment<br>End Date | Termination<br>Date | End Date<br>Past? | Degree<br>Level | Appointment<br>Status | Appointment<br>Source | Termination<br>Status | Termination<br>Source | Current<br>Reviewer        | View                                               | Action                                                     |
| 5T32NS041234-0                                                                                                    | 9 (Budget Period                                                                                                    | : 07/01 | /2009-06/30          | V2010) <u>Crea</u> | te New Appointr     | ment              |                 |                       |                       |                       |                       |                            |                                                    |                                                            |
| Trainee, Joe                                                                                                    | New                                                                                                    | 2009    | 07/01/2009           | 04/02/2010         | 04/02/2010          | No                | POST-DOC        | Terminated            | Electronic            | Accepted              | Electronic            | 2271: AGENCY<br>TN: AGENCY | <u>View 2271</u><br><u>View TN</u><br>View Payback | 1                                                          |
| Trainee, Linda                                                                                                    | New                                                                                                    | 2009    | 07/01/2009           | 06/30/2010         |                     | No                | POST-DOC        | Accepted              | Electronic            |                       |                       | 2271: AGENCY               | <u>View 2271</u><br>View Paybar                    | - <u>Amend 2271</u><br>- <u>Initiate TN</u><br>- 2271 Form |

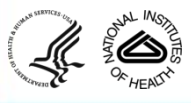

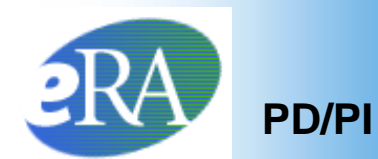

#### **Termination Notice Pre-Populated**

4. The *Termination Notice* is opened and some fields are pre-populated with information from the Trainee's profile in the eRA Commons.

| Termination Date a                 | and Business Off                                   | icial submitting the                                              | Termination Notic                        | ce to Nill-1                         |                |                 |                              |     |  |
|------------------------------------|----------------------------------------------------|-------------------------------------------------------------------|------------------------------------------|--------------------------------------|----------------|-----------------|------------------------------|-----|--|
| Termination Date:                  |                                                    |                                                                   |                                          | Business Official :                  |                |                 |                              |     |  |
| 06:30:2010                         | Hodify Terminatio                                  | n Date                                                            |                                          | Select BO                            |                |                 |                              |     |  |
| Folal Kirschstein -                | NRSA Support U                                     | nder This Award                                                   |                                          |                                      |                |                 |                              |     |  |
| Support Year                       | Start Date                                         | End Date                                                          | Amount of<br>Stipend Salary              | Standard Stipend<br>Amount           | AFIRA          | Months          | er of<br>Dages               |     |  |
| Year 9                             | 07/01/2009                                         | 06/30/2010                                                        | 45504.0                                  | 45,504.00                            |                | 12              | 0                            |     |  |
|                                    |                                                    | Total                                                             | k 45504.                                 | 00                                   |                |                 |                              |     |  |
| Training Received                  |                                                    |                                                                   |                                          |                                      |                |                 |                              |     |  |
| Provide a summar                   | y of training receiv                               | ved and research u                                                | ndortaken during b                       | rainee tenure. List publications, if | any, resultin  | g from the res  | earch during this perio      | od. |  |
| List grants and car                | neer awards pend                                   | ing and received. If                                              | training appointm                        | ent is Deing terminated early; stat  | le neeson, (21 | 00 characters   | maximum)                     |     |  |
|                                    |                                                    |                                                                   |                                          |                                      |                |                 |                              |     |  |
|                                    |                                                    |                                                                   |                                          |                                      |                |                 |                              |     |  |
|                                    |                                                    |                                                                   |                                          |                                      |                |                 |                              |     |  |
|                                    |                                                    |                                                                   |                                          |                                      |                |                 |                              | 100 |  |
| OR-                                |                                                    |                                                                   |                                          |                                      |                |                 |                              |     |  |
| and a second second                |                                                    |                                                                   |                                          |                                      |                |                 |                              |     |  |
| Opload PD+ Hie                     |                                                    |                                                                   |                                          | Bernette                             |                |                 |                              |     |  |
| Post Award Inform                  | ution                                              |                                                                   | _                                        |                                      | _              | _               |                              |     |  |
| Activity                           |                                                    | Organization                                                      |                                          | Type of Position                     | 1              |                 |                              |     |  |
| O Further Education                | ion/Training                                       | OAcademic                                                         |                                          | OStudent                             |                |                 |                              |     |  |
| OTeaching                          |                                                    | Oindustry                                                         |                                          | O Resident/Clinical Fellow           |                |                 |                              |     |  |
| OResearch                          |                                                    | O Government                                                      |                                          | O Postdoctoral Researcher            |                |                 |                              |     |  |
| OAtministration                    |                                                    | C Hospital                                                        |                                          | O Research Scientist (non fac        | utto           |                 |                              |     |  |
| O Clinical Practic                 |                                                    | O Non-profit                                                      |                                          | C Faculty: Tenure-Track              |                |                 |                              |     |  |
| C Unknown                          |                                                    | OUnknown                                                          |                                          | C Faculty: Other                     |                |                 |                              |     |  |
| Other                              |                                                    | Oother                                                            |                                          | Clinical StaffPrivate Practice       | (              |                 |                              |     |  |
|                                    |                                                    |                                                                   |                                          | O Unknown                            |                |                 |                              |     |  |
| в                                  | Position 1<br>F<br>tame of Organiza<br>Si<br>Phone | Title:<br>Webt:<br>flion:<br>City:<br>Lake: Select State<br>• No: |                                          |                                      |                |                 |                              |     |  |
| Mailing Address af                 | ter Term ation a                                   | of this Kirschstein                                               | NRSA Suppor                              |                                      |                |                 |                              |     |  |
|                                    | Sn                                                 | reat:                                                             |                                          |                                      |                |                 |                              |     |  |
|                                    |                                                    | Citys                                                             | (C.C.)                                   |                                      |                |                 |                              |     |  |
|                                    | 5                                                  | tate: Select State                                                | ~                                        |                                      |                |                 |                              |     |  |
|                                    |                                                    | 780-                                                              |                                          |                                      |                |                 |                              |     |  |
|                                    |                                                    |                                                                   |                                          |                                      |                |                 |                              |     |  |
|                                    | Phote                                              | PROC                                                              |                                          |                                      |                |                 |                              |     |  |
|                                    | E                                                  | lien                                                              | 10 C C C C C C C C C C C C C C C C C C C |                                      |                |                 |                              |     |  |
| Other PHS Service                  | Obligatio Sumo                                     | ort .                                                             |                                          |                                      |                |                 |                              |     |  |
| * National Health 5                | Service Corps Sc                                   | holar ship:                                                       |                                          | No. of Months: 0                     |                |                 |                              |     |  |
| * Kirschstein MDC                  |                                                    |                                                                   |                                          | No of Months: 0                      | 1              |                 |                              |     |  |
| The burne has                      |                                                    | automatic fairer                                                  | Manufacture 1994                         | hours are an article and the second  | said he lists  | in the table to | about Million Had of earlier |     |  |
| support is incompl                 | lete or incorrect, p                               | lease contact the e                                               | RA HelpDesk                              | k taning grants of isolwanips, o     | wa be assed    | In the sacre of | elow, e the ast of phor      |     |  |
| Grant Number                       | From                                               | To                                                                | ARRA                                     | 12                                   |                |                 |                              |     |  |
| 5T32CA009585-15                    | 5 06/01/2004                                       | 04/30/2005                                                        |                                          |                                      |                |                 |                              |     |  |
| 5T32CA009565-15                    | 5 06/01/2004                                       | 05/31/2005                                                        |                                          |                                      |                |                 |                              |     |  |
| 5T320M007863-2                     | 9 08/01/2008                                       | 06/03/2009                                                        |                                          | 1072                                 |                |                 |                              |     |  |
| is the trainee curre<br>⊖ yes ⊛ №o | ently participating                                | g in NiH Loan Repay                                               | ment Program?                            |                                      |                |                 |                              |     |  |
| and County                         |                                                    |                                                                   |                                          |                                      |                |                 |                              |     |  |

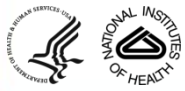

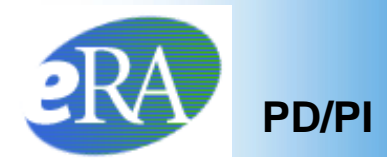

## Note:

Before training appointments are terminated, the PD/PI should make every effort to have Trainees update their *Personal Profiles* and contact information within eRA Commons:

> Update the Trainee's email address and other Personal Profile information before the Trainee leaves the Institution

If a trainee has left the institution, the PD/PI should enter a forwarding email address for the Trainee within the *Termination Notice*.

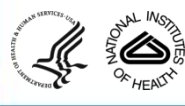

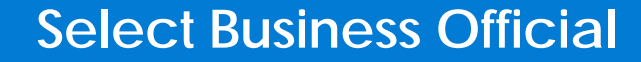

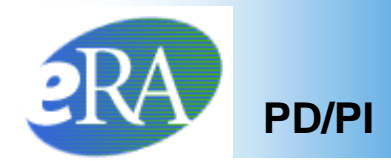

 For training grants, the PD/PI selects a Business Official from the drop-down list.

| Termination Date a                                | nd Business Offic                            | ial submitting the   | Termination Notice to             | NIH                                      | _                  |                |               |                  |
|---------------------------------------------------|----------------------------------------------|----------------------|-----------------------------------|------------------------------------------|--------------------|----------------|---------------|------------------|
| Termination Date:<br>06/30/2010                   | lodify Termination                           | Date                 | *Business Official :<br>Select BO | ┣                                        | •                  |                |               |                  |
| Total Kirschstein - NRSA Support Under This Award |                                              |                      |                                   | Select BO                                |                    | -              | -             |                  |
| Support Year                                      | aupport Year Start Date End Date * Amount of |                      |                                   | Smith, One<br>Smith, Two<br>Smith, Three | ARRA               | Numb<br>Months | er of<br>Days |                  |
| Year 9                                            | 07/01/2009                                   | 06/30/2010           | 45504.0                           | Smith, Four                              |                    | 12             | 0             |                  |
|                                                   |                                              | Totals               | 45504.00                          | Smith, Five                              |                    |                |               |                  |
| Training Received                                 |                                              |                      |                                   | Smith, Six                               |                    |                |               |                  |
| Provide a summar                                  | of training receive                          | d and research un    | dertaken during traine            | (                                        | f any, resulting t | rom the res    | earch dur     | ing this period. |
| List grants and car                               | eer awards pendin                            | g and received. In a | raining appointment is            | i being terminated early, t              | state reason. (200 | u characters   | s maximur     | n)               |
|                                                   |                                              |                      |                                   |                                          |                    |                |               | -                |
|                                                   |                                              |                      |                                   |                                          |                    |                |               |                  |
|                                                   |                                              |                      |                                   |                                          |                    |                |               | ×                |
|                                                   |                                              |                      |                                   |                                          |                    |                |               |                  |
| - OR -                                            |                                              |                      |                                   |                                          |                    |                |               |                  |
| Upload PDF File                                   |                                              |                      |                                   |                                          |                    |                |               |                  |
|                                                   |                                              |                      |                                   | Browse                                   |                    |                |               |                  |
|                                                   |                                              |                      |                                   |                                          |                    |                |               |                  |
|                                                   |                                              |                      |                                   |                                          |                    |                |               |                  |
|                                                   |                                              |                      |                                   |                                          |                    |                |               |                  |

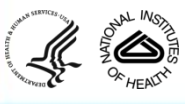

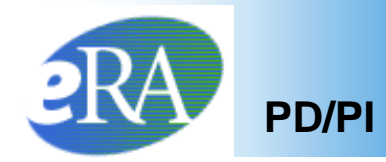

5. The PD/PI fills out additional required (\*) information and checks the appropriate response for whether the Trainee currently participates in any NIH loan repayment programs, and then clicks **Save**.

#### Termination Notice (Form 416-7) – Bottom Portion

| Other PHS Service Obligation Support                                                                                                    |                                                                                                   |
|----------------------------------------------------------------------------------------------------|---------------------------------------------------------------------------------------------------|
| * National Health Service Corps Scholarship:                                                                                                  | No. of Months: 0                                                                                  |
| * Kirschstein-NRSA:                                                                                                    | No. of Months: 0                                                                                  |
| If the trainee has previously received support from other Kirschstein-NRSA train<br>incomplete or incorrect, please contact the eRA HelpDesk. | ning grants or fellowships, it will be listed in the table below. If the list of prior support is |
| Grant Number From To ARRA                                                                                                    |                                                                                                   |
| Is the trainee currently participating in NIH Loan Repayment Program?                                                                         |                                                                                                   |
| Save Cancel                                                                                                    |                                                                                                   |
|                                                                                                    |                                                                                                   |
| AND THE MARTE                                                                                                    |                                                                                                   |

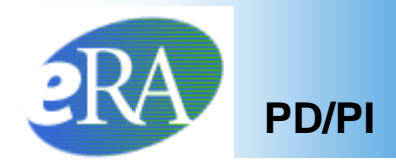

The Status of the *Termination Notice* is changed to *In Progress PI* 

7. The PD/PI scrolls down to the bottom of the form, and clicks **Save** and Route to Trainee to send the form to the Trainee.

| Other PHS Service Ob                             | bligation Support                           |                                            |                                           |                                                                                 |
|--------------------------------------------------|---------------------------------------------|--------------------------------------------|-------------------------------------------|---------------------------------------------------------------------------------|
| * National Health Ser                            | vice Corps Schol                            | larship:                                   | No. of Mon                                | nths: 12                                                                        |
| * Kirschstein-NRSA:                              |                                             |                                            | No. of Mont                               | ths: 12                                                                         |
| If the trainee has prev<br>support is incomplete | riously received su<br>e or incorrect, plea | upport from other K<br>ise contact the eRA | irschstein-NRSA training gra<br>HelpDesk. | ants or fellowships, it will be listed in the table below. If the list of prior |
| Grant Number Fi                                  | rom                                         | To                                         | ARRA                                      |                                                                                 |
| 5T32CA009565-15 0                                | 6/01/2004                                   | 04/30/2005                                 |                                           |                                                                                 |
| 5T32CA009565-15 0                                | 6/01/2004                                   | 05/31/2005                                 |                                           |                                                                                 |
| 5T32GM007863-29 0                                | 8/01/2008                                   | 06/03/2009                                 |                                           |                                                                                 |
| ls the trainee current<br>○ Yes                  | ly participating in                         | NIH Loan Repaym                            | ent Program?                              |                                                                                 |
| Save Cancel Res                                  | set Save &                                  | Route to Trainee                           | Save & Route to B                         | 0 Delete View PDF                                                               |

Termination Notice (Form 416-7) – Bottom Portion

If time does not permit, or if all required (\*) information is not readily available, the PD/PI can click **Save** at any time and complete the form later.

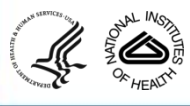

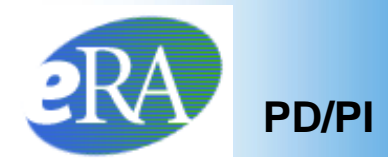

8. The PD/PI is given an opportunity to provide comments (up to 2000 characters) to be included in the email message that will be sent to the Trainee, before clicking **Continue**.

| My Grants                                                                                                  |                 |
|----------------------------------------------------------------------------------------------------|-----------------|
| Provide Comments                                                                                           |                 |
|                                                                                                    |                 |
| If you would like to send comments by e-mail to the next recipient of this form, please insert them below. |                 |
| Comments:                                                                                                  |                 |
| The Trainee completed all tasks on time.                                                                   | ~               |
|                                                                                                    |                 |
|                                                                                                    |                 |
|                                                                                                    | ×               |
|                                                                                                    |                 |
| Continue                                                                                                   |                 |
|                                                                                                    |                 |
|                                                                                                    |                 |
| 0 Mbon the Terminetian Metice Confirmation cores                                                           | n annoare aliak |

9. When the *Termination Notice Confirmation* screen appears, click **Done.** 

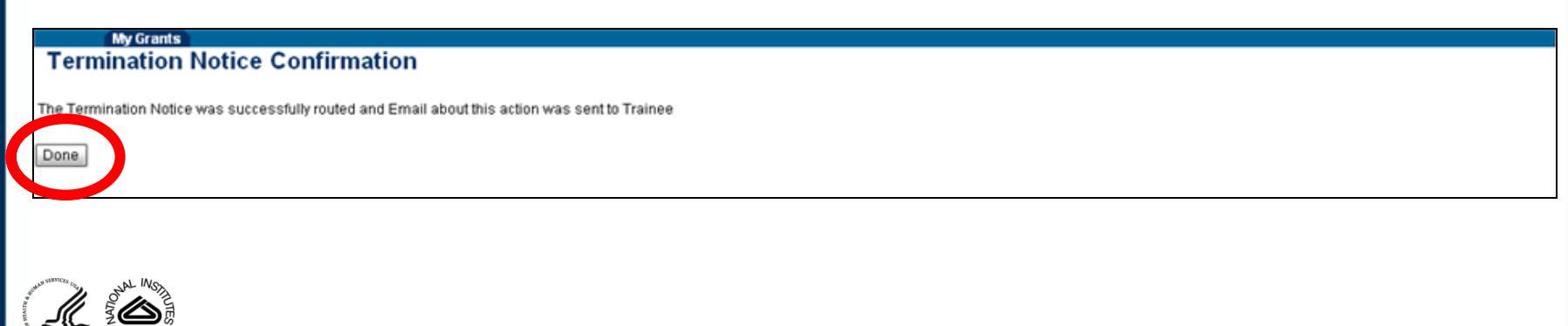

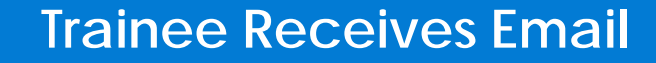

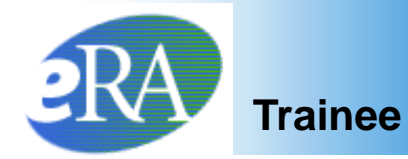

10. At this point, the status of the *Termination Notice* is changed to *In Progress Trainee*.

| Application    | Appointment      | EV       | Appoir       | ntment             | Termination    | End Date | Degree       | Appointment | Appointment | Termination            | Termination | Current                              | Man                                  | Action                                       |
|----------------|------------------|----------|--------------|--------------------|----------------|----------|--------------|-------------|-------------|------------------------|-------------|--------------------------------------|--------------------------------------|----------------------------------------------|
| Trainee Name   | Туре             |          | Start Date   | End Date           | Date           | Past?    | Level        | Status      | Source      | Status                 | Source      | Reviewer                             | Vien                                 |                                              |
| 5T32NS041234   | 09 (Budget Perio | od: 07/0 | 01/2009-06/3 | 0/2010) <u>Cre</u> | ate New Appoir | ntment   |              |             |             |                        |             |                                      |                                      |                                              |
| Trainee, Joe   | New              | 200      | 9 07/01/2009 | 04/02/2010         | 0 04/02/2010   | No       | POST-<br>DOC | Terminated  | Electronic  | Accepted               | Electronic  | 2271: AGENCY<br>TN: AGENCY           | View 2271<br>View TN<br>View Payback |                                              |
| Trainee, Linda | New              | 200      | 9 07/01/2009 | 06/30/2010         | 0 6/30/2010    | No       | POST-<br>DOC | Accepted    | Electronic  | In Progress<br>Trainee | Electronic  | 2271: AGENCY<br>TN:<br>Trainee,Linda | View 2271<br>View TN<br>View Payback | - Amend 2271<br>- 2271 Form<br>- Term Notice |

The Trainee will receive an email to process the Termination Notice.

#### Note:

If the Trainee does not route the *Termination Notice* to the PD/PI within 14 days, the system will automatically route the *Termination Notice* to back to the PD/PI.

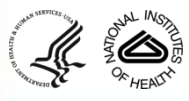

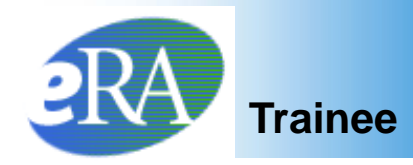

- If the Trainee has an eRA Commons account, the Trainee will access the *Termination Notice* from the *My Appointments and Termination* screen.
  - The Trainee clicks Process TN

| Application 🌲  | Appointment     | FY      | Appointr            | ment              | Termination    | End Date | Degree       | Appointment | Appointment | Termination           | Termination | Current Reviewer               | View                                                      | Action                   |
|----------------|-----------------|---------|---------------------|-------------------|----------------|----------|--------------|-------------|-------------|-----------------------|-------------|--------------------------------|-----------------------------------------------------------|--------------------------|
| Trainee Name   | Туре            |         | Start Date End Date | nd Date           | Date           | Past?    | Level        | Status      | Source      | Status                | Source      |                                |                                                           | -                        |
| 5T32NS041234   | -09 (Budget Per | iod: 07 | //01/2009-06/30     | )/2010) <u>Cr</u> | reate New Appo | intment  |              |             |             |                       |             |                                |                                                           |                          |
| Trainee, Joe   | New             | 2009    | 9 07/01/2009 0      | 4/02/2010         | 04/02/2010     | No       | POST-<br>DOC | Terminated  | Electronic  | Accepted              | Electronic  | 2271: AGENCY<br>TN: AGENCY     | <u>View 2271</u><br><u>View TN</u><br><u>View Payback</u> |                          |
| Trainee, Linda | New             | 2009    | 9 07/01/2009 0      | 6/30/2010         | 0 6/30/2010    | No       | POST-<br>DOC | Accepted    | Electronic  | <u>In Progress Pl</u> | Electronic  | 2271: AGENCY<br>TN: Smith, Joe | View 2271<br>View TN<br>View Payback                      | Process TN     S271 Form |

See information under *Additional Features* at the end for processing *Termination Notices* for Trainees without eRA Commons accounts.

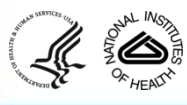

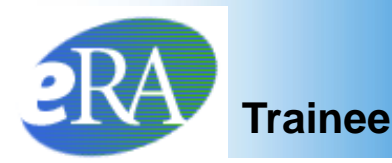

- The Termination Notice is opened and pre-populated with some information pulled from the Trainee profile and previously entered data.
- The Trainee provides a summary of the training received or uploads a PDF file with this information.
- The Trainee also provides Post Award information.

| - OR -<br>Upload PDF File                                                                                                    |                                                                                                    | Browse<br>Post Award Information                                                                                                    |
|----------------------------------------------------------------------------------------------------|----------------------------------------------------------------------------------------------------|----------------------------------------------------------------------------------------------------|
| * Activity                                                                                                    | * Organization                                                                                                    | * Type of Position                                                                                                    |
| <ul> <li>Further Education/Training</li> <li>Teaching</li> <li>Research</li> <li>Administration</li> <li>Clinical Practice</li> <li>Unknown</li> <li>Other</li> </ul> | <ul> <li>Academic</li> <li>Industry</li> <li>Government</li> <li>Hospital</li> <li>Non-profit</li> <li>Unknown</li> <li>Other</li> </ul> | <ul> <li>Student</li> <li>Resident/Clinical Fellow</li> <li>Postdoctoral Researcher</li> <li>Research Scientist (non faculty)</li> <li>Faculty: Tenure-Track</li> <li>Faculty: Other</li> <li>Clinical Staff/Private Practice</li> <li>Unknown</li> </ul> |

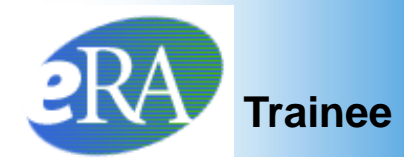

#### **Trainee Routes Termination Notice**

• The Trainee reviews all information and clicks Save & Route to PI

| If known, enter position title, organization, and related i                                                            | formation:                                                                                |                                      |           |               |
|----------------------------------------------------------------------------------------------------|-------------------------------------------------------------------------------------------|--------------------------------------|-----------|---------------|
| Position Title:                                                                                                    |                                                                                           |                                      |           |               |
| Field:                                                                                                    |                                                                                           |                                      |           |               |
| Name of Organization:                                                                                                  |                                                                                           |                                      |           |               |
| City:                                                                                                    |                                                                                           |                                      |           |               |
| State: Select State                                                                                                    |                                                                                           |                                      |           |               |
| Phone No:                                                                                                    |                                                                                           |                                      |           |               |
| Mailing Address i ter Termination of this Kirschstein                                                                  | NRSA S ipport                                                                             |                                      |           |               |
| * Street: Acom Lane                                                                                                    | The                                                                                       | Traince chould r                     | vrovido   |               |
| * City: Acom                                                                                                    | I ne                                                                                      | Trainee should p                     | brovide   |               |
| * State: INDIANA                                                                                                    | con                                                                                       | tact information                     | where he  |               |
| * ZIP: 23121                                                                                                    | Or s                                                                                      | he can be reache                     | ed after  |               |
| * Phone No: 301-555-1212                                                                                               | the                                                                                       | Termination.                         |           |               |
| * Email: askera@mail.nih.g                                                                                             |                                                                                           |                                      |           |               |
| Other PHS Service Obligation Support                                                                                   |                                                                                           |                                      |           |               |
| * National Health Service Corps Scholarship:                                                                           | No. of Months: 0                                                                          |                                      | The Trair | ee should     |
| * Kirschstein-NRSA:                                                                                                    | No. of Months: 0                                                                          |                                      | review al | l information |
| If the trainee has previously received support from othe<br>table below. If the list of prior support is incomplete or | r Kirschstein-NRSA training grants or fellov<br>ncorrect, please contact the eRA HelpDesł | vships, it will be listed in the<br> | and then  | click the     |
| Grant Number From To                                                                                                   |                                                                                           |                                      | Save &    | Route to PI"  |
| * Is the trainee currently proceepating in NIH Loans                                                                   | ayment Program? 💿 Yes 🔘 No                                                                |                                      | button.   |               |
| Save Cancel Reset Save & Route to PI                                                                                   | View PDF                                                                                  |                                      |           |               |
|                                                                                                    |                                                                                           |                                      |           |               |
|                                                                                                    |                                                                                           |                                      |           |               |

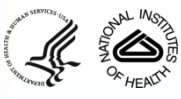

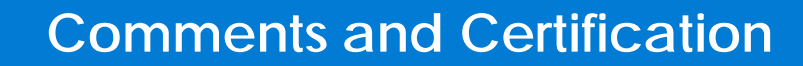

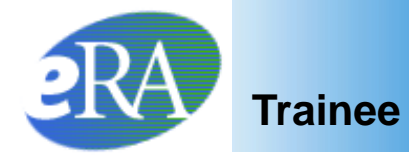

| My Grants<br>Provide Comments<br>If you would like to send comments by e-mail to the next recipient of this form, please insert them below.<br>Comments:<br>The Trainee completed all tasks on time.<br>Continue Tranel<br>My Grants<br>Termination Notice Certification | Op<br>Co<br>to 2<br>cha<br>ma<br>inc<br>em<br>ser<br>PD<br>clic<br>"Co<br>pro   | tional<br>mments (up<br>2000<br>aracters)<br>y be<br>luded in an<br>ail message<br>at to the<br>/PI, before<br>king<br>ontinue" to<br>beceed. |  |
|----------------------------------------------------------------------------------------------------|---------------------------------------------------------------------------------|----------------------------------------------------------------------------------------------------|--|
| I certify that to the best of my knowledge all the above information is correct.                                                                                                    | The Trainee clicks "I Certify"<br>to record his or her<br>Electronic Signature. |                                                                                                    |  |
| My Grants Termination Notice Confirmation The Termination Notice was successfully routed and Email about this action was sent to PI Done                                                                                                    | The Trainee<br>"Done" to c<br>the routing.                                      | clicks<br>omplete                                                                                                    |  |

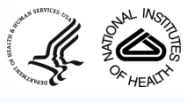

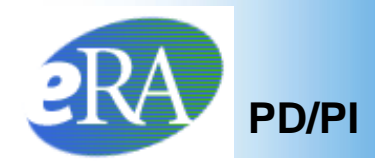

- The status is changed to *In Progress PI*.
- The PD/PI receives an email to process the *Termination Notice*. If the PD/PI does not route the *Termination Notice* to the Business Official within 14 days, the system automatically does so.

#### Trainee Appointments and Terminations screen

| Application 韋  | Appointment     |         | Appointment            | Termination     | End Date | Degree   | Appointment | Appointment | Termination    | Termination | Current Perdemor              | Mour                                                      | Action                                      |
|----------------|-----------------|---------|------------------------|-----------------|----------|----------|-------------|-------------|----------------|-------------|-------------------------------|-----------------------------------------------------------|---------------------------------------------|
| Trainee Name   | Туре            |         | Start Date End Date    | Date            | Past?    | Level    | Status      | Source      | Status         | Source      | Carrent Neviewer              | VIEW                                                      | ACUON                                       |
| 5T32NS041234-  | 09 (Budget Peri | od: 07/ | 01/2009-06/30/2010) 😋  | eate New Appoir | ntment   |          |             |             |                |             |                               |                                                           |                                             |
| Trainee, Joe   | New             | 200     | 3 07/01/2009 04/02/201 | 0 04/02/2010    | No       | POST-DOC | Terminated  | Electronic  | Accepted       | Electronic  | 2271: AGENCY<br>TN: AGENCY    | <u>View 2271</u><br><u>View TN</u><br><u>View Payback</u> |                                             |
| Trainee, Linda | New             | 200     | 9 07/01/2009 06/30/201 | 0 06/30/2010    | No       | POST-DOC | Accepted    | Electronic  | In Progress Pl | Electronic  | 2271: AGENCY<br>TN: Smith, Pl | View 2271<br>View TN<br>View Payback                      | - Amend 2271<br>- Process TN<br>- 2271 Form |

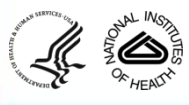

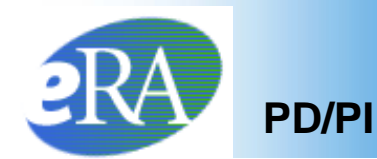

# 11. From the *Trainee Roster* screen, the PD/PI clicks the *Process TN* link to open the form.

| Application 韋<br>Trainee Name | Appointment<br>Type | FY     | Appoin<br>Start Date | itment<br>End Date | Termination<br>Date | End Date<br>Past? | Degree<br>Level | Appointment<br>Status | Appointment<br>Source | Termination<br>Status | Termination<br>Source | Current Reviewer              | View                                 | Action                                    |
|-------------------------------|---------------------|--------|----------------------|--------------------|---------------------|-------------------|-----------------|-----------------------|-----------------------|-----------------------|-----------------------|-------------------------------|--------------------------------------|-------------------------------------------|
| 5T32NS041234                  | -09 (Budget Per     | od: 07 | //01/2009-06/        | 30/2010) 오         | reate New Appr      | ointment          |                 |                       |                       |                       |                       |                               |                                      |                                           |
| Trainee, Joe                  | New                 | 2009   | 9 07/01/2009         | 04/02/2010         | 0 04/02/2010        | No                | POST-<br>DOC    | Terminated            | Electronic            | Accepted              | Electronic            | 2271: AGENCY<br>TN: AGENCY    | View 2271<br>View TN<br>View Payback | ×                                         |
| Trainee, Linda                | New                 | 2009   | 9 07/01/2009         | 06/30/2010         | 0 06/30/2010        | No                | POST-<br>DOC    | Accepted              | Electronic            | In Progress Pl        | Electronic            | 2271: AGENCY<br>TN: Smith, Pl | View 2271<br>View TN<br>View Payback | Amend 2271<br>- Process TN<br>- 2271 Form |

 The PD/PI reviews the form and if everything is satisfactory, clicks the Save & Route to BO button to send the form to the Business Official.

| Other PHS Service                             | Obligation Support                          | ł                                          |                                                                                                    |   |
|-----------------------------------------------|---------------------------------------------|--------------------------------------------|----------------------------------------------------------------------------------------------------|---|
| * National Health Se                          | ervice Corps Scho                           | larship:                                   | No. of Months: 12                                                                                                  |   |
| * Kirschstein-NRSA                            | k:                                          |                                            | No. of Months: 12                                                                                                  |   |
| If the trainee has pro<br>support is incomple | eviously received s<br>te or incorrect, ple | upport from other K<br>ase contact the eRA | :hstein-NRSA training grants or fellowships, it will be listed in the table below. If the list of prior<br>शpDesk. |   |
| Grant Number                                  | From                                        | To                                         | (RA                                                                                                    |   |
| 5T32CA009565-15                               | 06/01/2004                                  | 04/30/2005                                 |                                                                                                    |   |
| 5T32CA009565-15                               | 06/01/2004                                  | 05/31/2005                                 |                                                                                                    | ł |
| 5T32GM007863-29                               | 08/01/2008                                  | 06/03/2009                                 |                                                                                                    |   |
| lsthetraineecurrer<br>⊜Yes ⊛No                | ntly participating in                       | n NIH Loan Repaym                          | Program?                                                                                                    |   |
| Save Cancel R                                 | eset Save &                                 | & Route to Trainee                         | Save & Route to BO Delete View PDF                                                                                 | ľ |
|                                               | NIE                                         |                                            |                                                                                                    |   |

% HEALTH

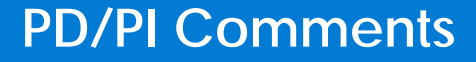

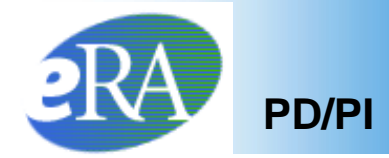

13. The PD/PI is provided an opportunity to enter comments (up to 2000 characters) to be included in an accompanying email message. If desired, enter comments and click **Continue**.

| [                 | Like Grante                                                                                                |
|-------------------|----------------------------------------------------------------------------------------------------|
|                   | Provide Comments                                                                                           |
|                   | If you would like to send comments by e-mail to the next recipient of this form, please insert them below. |
|                   | Comments:                                                                                                  |
|                   | The Trainee completed all tasks on time.                                                                   |
|                   | Continue                                                                                                   |
|                   |                                                                                                    |
|                   |                                                                                                    |
|                   |                                                                                                    |
|                   |                                                                                                    |
|                   |                                                                                                    |
|                   |                                                                                                    |
|                   |                                                                                                    |
|                   |                                                                                                    |
| OF DELIVER OF STR |                                                                                                    |

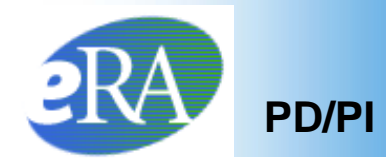

## 14. Click I Certify. This will record your electronic signature.

| Term         | Ny Grants<br>ination Notice Certification                |               |  |
|--------------|----------------------------------------------------------|---------------|--|
| I certify th | at to the best of my knowledge all the above information | h is correct. |  |
| I Certify    | Cancel                                                   |               |  |
|              |                                                          |               |  |

#### 15. Click **Done**.

| My Gran<br>Terminat | s<br>on Notice C   | onfirmation            |                     |           |  |
|---------------------|--------------------|------------------------|---------------------|-----------|--|
| The Termination     | Notice was success | fully routed to the de | signated Business ( | Official. |  |
| Done                |                    |                        |                     |           |  |
|                     |                    |                        |                     |           |  |
|                     |                    |                        |                     |           |  |
| •                   |                    |                        |                     |           |  |

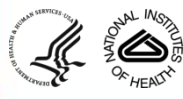

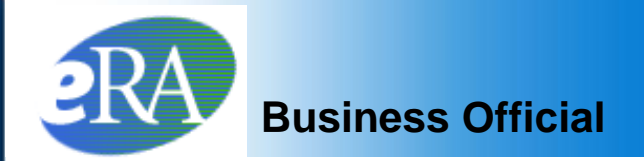

#### The Status of *Termination Notice* is changed to *In Progress BO*.

| Application 韋  | Appointment       | FY       | Appointment             | Termination<br>Date | End Date | Degree   | Appointment | Appointment | Termination<br>Status | Termination | Current                        | View                                 | Action                                                            |
|----------------|-------------------|----------|-------------------------|---------------------|----------|----------|-------------|-------------|-----------------------|-------------|--------------------------------|--------------------------------------|-------------------------------------------------------------------|
| Trainee Name   | Type              | 1 21     | Start Date End Date     | Date                | Pastr    | Level    | Status      | Source      | Status                | Source      | Neviewei                       |                                      | - Constant                                                        |
| 5T32NS041234-  | 09 (Budget Period | 1: 07/01 | /2009-06/30/2010) Creat | te New Appointn     | nent     |          |             |             |                       |             |                                |                                      |                                                                   |
| Trainee, Joe   | New               | 200      | 9 07/01/2009 04/02/2010 | 04/02/2010          | No       | POST-DOC | Terminated  | Electronic  | Accepted              | Electronic  | 2271: AGENCY<br>TN: AGENCY     | View 2271<br>View TN<br>View Payback |                                                                   |
| Trainee, Linda | New               | 200      | 9 07/01/2009 06/30/2010 | 06/30/2010          | No       | POST-DOC | Accepted    | Electronic  | In Progress BO        | Electronic  | 2271: AGENCY<br>TN: Smith, One | View 2271<br>View TN<br>View Payback | - <u>Amend 2271</u><br>- <u>2271 Form</u><br>- <u>Term Notice</u> |

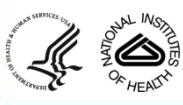

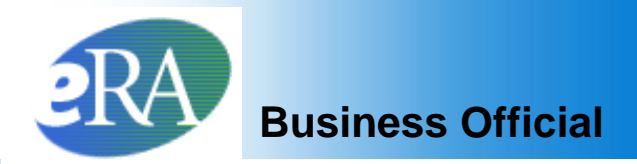

- The Business Official receives an email to approve and submit the *Termination Notice.*
- xTrain users with the Business Official role are brought to a *Grant Search* screen when the xTrain tab is selected.

| Home Add<br>Sear<br>List of | rch for Grants<br>Grants                | on Profile  | Personal Profile eS  | NAP xTrain Li                 | nks eRA Partners Help               |                          |
|-----------------------------|-----------------------------------------|-------------|----------------------|-------------------------------|-------------------------------------|--------------------------|
| Activity Code               |                                         | IC S        | Serial Number        | PD Last Name                  | Project Start Date Project End Date |                          |
|                             |                                         |             |                      | Surmeier                      |                                     | Search Clear             |
| BO List of G                | of Grants s<br>rants                    | creen       | Prov                 | vide searc                    | h criteria and click <b>Search</b>  |                          |
| Activity Code               | IC                                      | Ser         | ial Number           | PD Last Name                  | Project Start Date Project End Date |                          |
|                             |                                         |             |                      | Surmeier                      |                                     | Search Clear             |
|                             | Denie of Char                           | 4 D - 4 - 🌰 | Denie of Frid Date 🌲 | Deserve Dise des 🌲            |                                     | ⊠1-2 of <b>2</b> 1 🗵     |
|                             | Project Star                            | t Date 🥃    | Project End Date     | Program Director <del>-</del> |                                     | -1141                    |
| 132 MH 123456               | - · · · · · · · · · · · · · · · · · · · |             |                      |                               |                                     | and Tradinana David      |
| T22 DK 122455               | 07/01/2003                              |             | 06/30/2008           | Surmeier                      |                                     | <u>ew Trainee Roster</u> |

#### Select the View Trainee Roster link

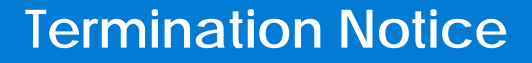

## Business Official

• The Business Official has access to xTrain Actions from the *Trainee Roster*.

| 1T32MH312008-01A1 (Budget Period: 07/01/2003-06/30/2004)                                                                       |                      |                     |                               |                               |                                 |                  |                       |                                                                                         |
|----------------------------------------------------------------------------------------------------|----------------------|---------------------|-------------------------------|-------------------------------|---------------------------------|------------------|-----------------------|-----------------------------------------------------------------------------------------|
| Trainee, Linda 2003 07/01/2003 03/31/2004 03/15/200                                                                            | 14 Yes               | POST-<br>DOC        | <u>Accepted</u>               | Paper                         | <u>In Progress</u><br><u>BO</u> | Electronic       | TN: Trainee,<br>Linda | <u>View 2271</u><br><u>View TN</u> - <u>Process</u><br><u>View TN</u><br><u>Payback</u> |
|                                                                                                    |                      |                     | Sele                          | ct the                        | Proc                            | ess <sup>-</sup> | TN lin                | k 🖊                                                                                     |
| Bottom of the Termination Notice form                                                                                          |                      |                     |                               |                               |                                 |                  |                       |                                                                                         |
| Other PHS Service Obligation Support                                                                                           |                      |                     |                               |                               |                                 |                  |                       |                                                                                         |
| * National Health Service Corps Scholarship:                                                                                   | No. of               | Months              | : 0                           |                               |                                 |                  |                       |                                                                                         |
| * Kirschstein-NRSA:                                                                                                    | No. of               | Months              | : 0                           |                               |                                 |                  |                       |                                                                                         |
| If the trainee has previously received support from other Ki<br>the table below. If the list of prior support is incomplete or | rschstei<br>incorrec | in-NRS.<br>t, pleas | A training gi<br>e contact th | rants or fello<br>e eRA Helpl | wships, it w<br>Desk.           | /ill be liste    | d in                  |                                                                                         |
| Grant Number From To                                                                                                    |                      |                     |                               |                               |                                 |                  |                       |                                                                                         |
| Is the trainee currently participating in NIH Loan Repaym                                                                      | ent Prog             | jram?               | 💿 Yes 🔘                       | No                            |                                 |                  |                       |                                                                                         |
| Save Cancel Reset Save & Route to Trainee                                                                                      |                      | Save                | & Route to                    | PI                            | Save & Si                       | ubmit to Ag      | ency                  | Delete View PDF                                                                         |

After review, the Business Official clicks **Save & Submit to Agency** to complete the process.

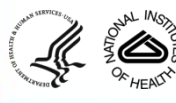

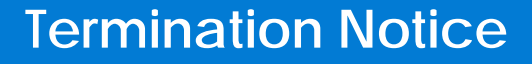

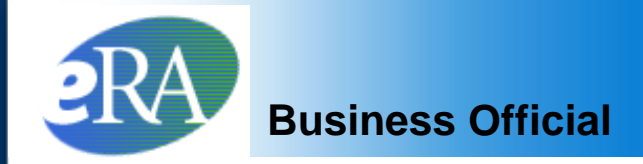

#### Provide Comments

you would like to send comments by e-mail to the next recipient of this form, please insert them below.

#### :omments:

This Termination Notice for Linda Trainee reflects the new March 15 termination date. Let me know if you have questions.

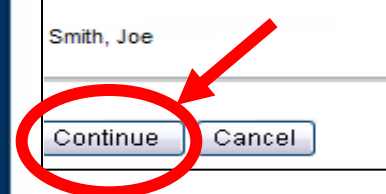

Comments (up to 2000 characters) can be included in email message sent to Agency

#### Click Continue

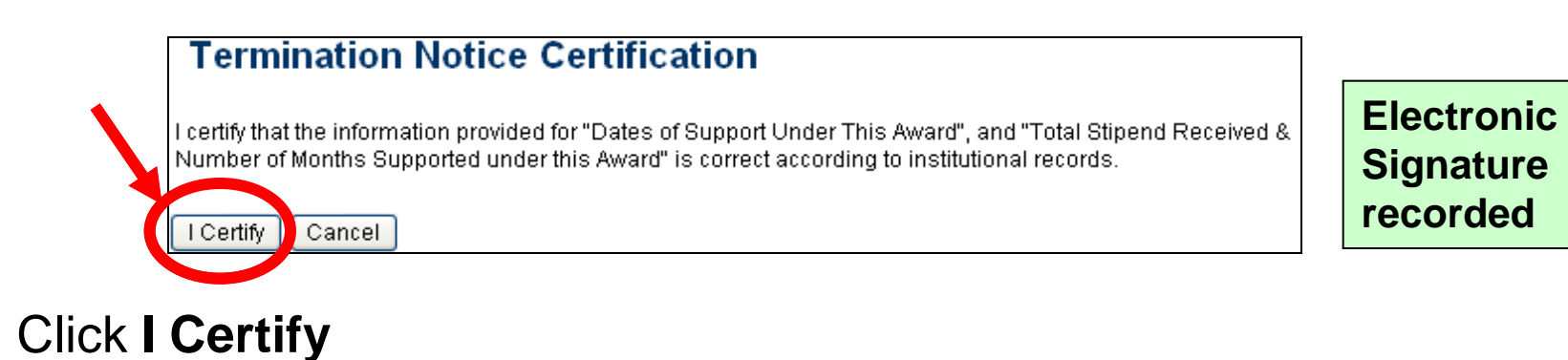

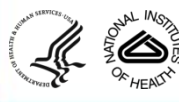

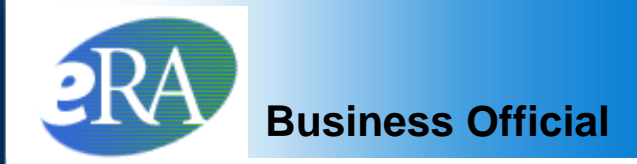

#### **Termination Notice Confirmation**

The Termination Notice was successfully submitted to the Agency, and the Agency's grant specialists will be notified. For predoctoral trainees, no further action is required. To terminate postdoctoral Kirschstein-NRSA research training appointments, an original signature is required on the Termination Notice, and the appointment will not be terminated until the Agency receives the signed form.

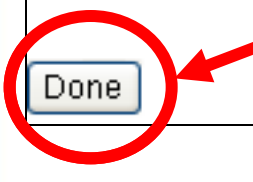

#### Click Done

#### BO Trainee Roster screen

| Trainee, Linda 2003 07/01/2003 03/31/2004 03/15/20 | )4 Yes | POST-<br>DOC | <u>Accepted</u> | Paper | <u>Pendinq</u><br><u>Aqency</u><br><u>Review</u> | Electronic | TN: AGENCY | <u>View 2271</u><br><u>View TN</u><br><u>View</u><br><u>Payback</u> | - <u>Term</u><br>Notice |
|----------------------------------------------------|--------|--------------|-----------------|-------|--------------------------------------------------|------------|------------|---------------------------------------------------------------------|-------------------------|
|----------------------------------------------------|--------|--------------|-----------------|-------|--------------------------------------------------|------------|------------|---------------------------------------------------------------------|-------------------------|

#### The Termination Status is changed to **Pending Agency Review**

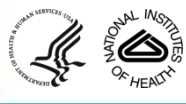

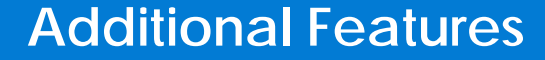

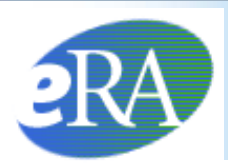

# Additional Termination Features

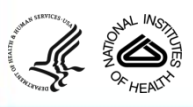

eRA Training Team

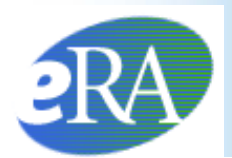

In addition to the primary Termination functions, xTrain has additional features that users should be aware of:

- Accommodates Trainees without eRA Commons Accounts
- Provides the ability to manage an Early Termination via the *Termination Notice*
- Allows the PD/PI and Trainee to recall the *Termination Notice*, if necessary

These features will be addressed in the next slides.

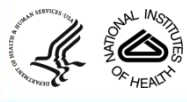

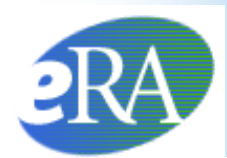

## When the PD/PI Initiates a Termination Notice

• If the Trainee does not have an eRA Commons account, the system will prompt the PD/PI to Invite the Trainee to Register.

| Invite Trainee to Register                                                                                                    |
|----------------------------------------------------------------------------------------------------|
| Please select the "Invite Trainee Now" button. An email invitation to register for a Commons User ID will be sent to the Trainee and you will return to the Termination Notice.                         |
| If you decide to "Invite Trainee Later", the "Invite Trainee" button will appear at the bottom of the Termination Notice for future use.                                                                |
| Note: The Termination Notice cannot be routed to the Trainee until you receive an email with the Trainee's User ID or the "Trainee Registered" event appears in the Termination Notice Routing History. |
| Invite Trainee Later                                                                                                    |
| <ul> <li>The Trainee must be registered before any action can be routed to<br/>them.</li> </ul>                                                                                                    |
| When the Trainee does not have an eRA Commons account, it is likely<br>that previous Appointments were submitted via paper.                                                                             |
| <ul> <li>When the Trainee receives an email about creating an eRA Commons<br/>account, they should proceed according to the directions for setting up<br/>accounts.</li> </ul>                          |

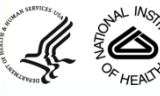

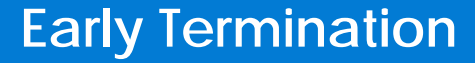

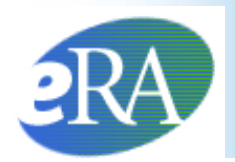

 If a Trainee is ending the Appointment earlier than originally planned, instead of submitting an Amendment, the PD/PI can modify the end date of the Appointment by pressing Modify Termination Date.

| Termination Date and Business Official submitting the Termination Notice to NIH Termination Determination Date          *Business Official :         07/31/2001       Modify Termination Date |            |            |                |                   |                  |                    |       |
|----------------------------------------------------------------------------------------------------|------------|------------|----------------|-------------------|------------------|--------------------|-------|
|                                                                                                    |            |            |                | Total Kirschstein | - NRSA Support U | nder This <i>I</i> | Award |
| Europart Voor                                                                                                    | Start Data | End Data   | * Amount of    | Standard Stipend  | ADDA             | Numb               | er of |
| Support real                                                                                                    | Start Date | Enu Date   | Stipend/Salary | Amount            | ANNA             | Months             | Days  |
| Year 8                                                                                                    | 08/01/2008 | 07/31/2009 | 20772.0        | 20,772.00         |                  | 12                 | 0     |
|                                                                                                    |            | Totals:    | 20772.00       |                   |                  |                    |       |

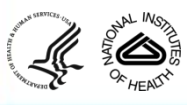

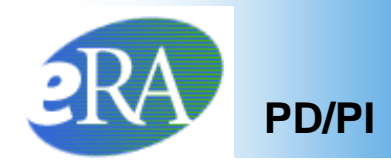

 The next screen allows the PD/PI to modify the Termination Date. The system will automatically amend the Appointment End Date and will recalculate the stipend.

#### Modify Termination Date

You are requesting to modify the Termination Date. Note that you can only change this Date to shorten the last Trainee Appointment period. Upon acceptance of the Termination Notice form by Agency, the system will automatically amend the last appointment end date and re-calculate the stipend amount for the last appointment. The system will pre-populate a recalculated stipend amount into the enterable field on the Termination Notice Form (you will see it as soon as you click Continue on this screen), and you can further modify the stipend amount right on that screen

| * Termination Date |  |
|--------------------|--|
| Continue Cancel    |  |

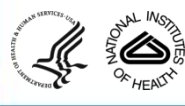

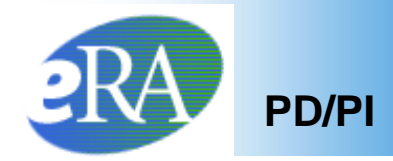

 The Termination Notice Recall feature is available to the PD/PI after routing the Termination Notice to either the Trainee or to the Business Official, and it is available to the Trainee after routing it to the PD/PI.

The next few slides will show the PD/PI's view after the *Termination Notice* has been submitted to the Trainee.

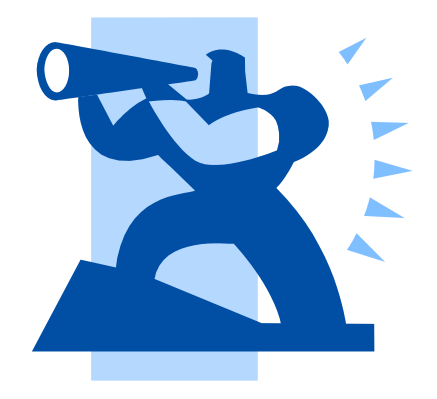

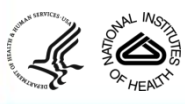

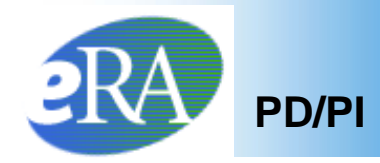

- After routing the *Termination Notice*, the PD/PI will see the **Cancel**, View PDF, and Recall buttons on the bottom of the form when viewing the form.
- The PD/PI can click Recall to have the *Termination Notice* returned for any reason.

| * National Health Service Corps Scholarship:       No. of Months: 12         * Kirschstein-NRSA:       No. of Months: 12                                              |
|----------------------------------------------------------------------------------------------------|
| *Kirschstein-NRSA: No. of Months: 12                                                                                                    |
|                                                                                                    |
| If the trainee has previously received support from other Kirschstein-NRSA training grants or fellowships, it will be listed in the table below. If the list of prior |
| support is incomplete or incorrect, please contact the eRA HelpDesk.                                                                                                  |
| Grant Number From To ARRA                                                                                                    |
| 5T32CA009565-15 06/01/2004 04/30/2005                                                                                                    |
| 5T32CA009565-15 06/01/2004 05/31/2005                                                                                                    |
| 5T32GM007863-29 08/01/2008 06/03/2009                                                                                                    |
|                                                                                                    |
| Is the trainee currently participating in NIH Loan Repayment Program?                                                                                                 |
| U Tës 🖲 No                                                                                                    |
| Cancel View PDF Recall                                                                                                    |
|                                                                                                    |
|                                                                                                    |
|                                                                                                    |
|                                                                                                    |
|                                                                                                    |
|                                                                                                    |
| s <sup>suma</sup> ro N Wo                                                                                                    |

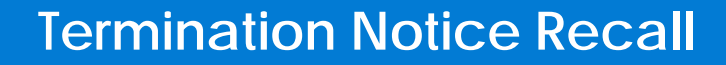

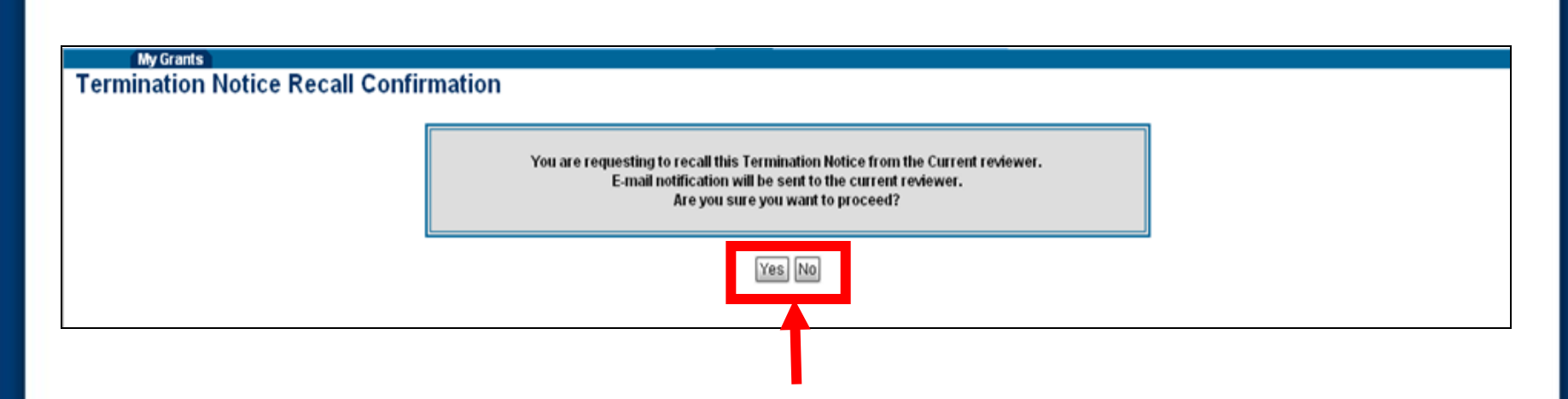

- The Termination Recall Confirmation screen will appear asking the PD/PI to click Yes or No to proceed.
- If **Yes** is selected, comments must be provided in the *Comments* text box.

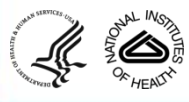

PD/PI

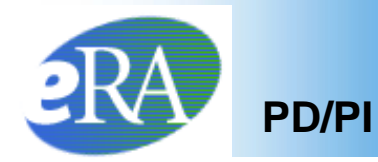

|                                                                                                    | e |
|----------------------------------------------------------------------------------------------------|---|
| Home Admin Institution Profile Personal Profile Status eSNAP Internet Assisted Review xTrain Links eRA Partners Help        |   |
| Provide Comments If you would like to send comments by e-mail to the next recipient of this form, please insert them below. |   |
| * Comments:                                                                                                    |   |
| Some information was not entered properly.                                                                                  |   |
| Continue                                                                                                    |   |
| Comments (up to 2000 characters)                                                                                            |   |

Comments (up to 2000 characters) <u>must</u> be added and will be included in an email message sent to the Trainee or Business Official. Click "Continue" to proceed.

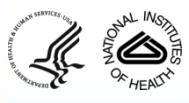

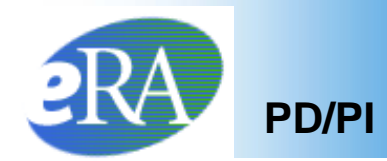

• The *Termination Notice Confirmation* screen will appear letting the PD/PI know the *Termination Notice* was successfully recalled.

#### **Termination Notice Confirmation**

The Termination Notice was successfully recalled. You are now the Current reviewer for this Form and Email about this action was sent to the previous reviewer.

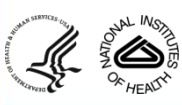

Done

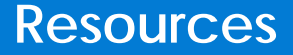

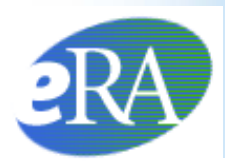

#### Links of Interest

- eRA Commons
   <u>https://commons.era.nih.gov/commons/</u>
- eRA Web site
   <u>http://era.nih.gov/</u>
- xTrain Web Page: application guide, quick reference sheets, FAQs, training materials <u>http://era.nih.gov/services\_for\_applicants/other/xTrain.cfm</u>
- Ruth L. Kirschstein National Research Service Award page: policy information, stipend levels, FAQs <u>http://grants.nih.gov/training/nrsa.htm</u>
- NIH Forms & Application <u>http://grants.nih.gov/grants/forms.htm</u>

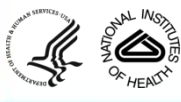